# Manage 802.1X EAP Statistics on a Switch

## Objective

Extensible Authentication Protocol (EAP) is an authentication framework that is frequently used in wireless networks and point-to-point connections. It supports multiple authentication mechanisms such as token cards, smart cards, certificates, one-time passwords, and public key encryption authentication.

Extensible Authentication Protocol over LAN (EAPOL) is a network port authentication protocol used in IEEE 802.1x or port-based network access control which is developed to give a generic network sign-on to access network resources. EAPOL which is similar to EAP, is a simple encapsulation that can run over any Local Area Network (LAN).

This article provides instructions on how to manage the 802.1x EAP statistics on your switch.

## **Applicable Devices**

- Sx350 Series
- SG350X Series
- Sx500 Series
- Sx550X Series

### **Software Version**

- 1.4.7.06 Sx500
- 2.3.0.130 Sx350, SG350X, Sx550X

### Manage 802.1x EAP Statistics

#### Display the Statistics of a Specific Interface

Step 1. Log in to the web-based utility of the switch then choose Status and Statistics >802.1x EAP.

**Note:** The available menu options may vary depending on the device model. In this example, SG350X-48MP is used.

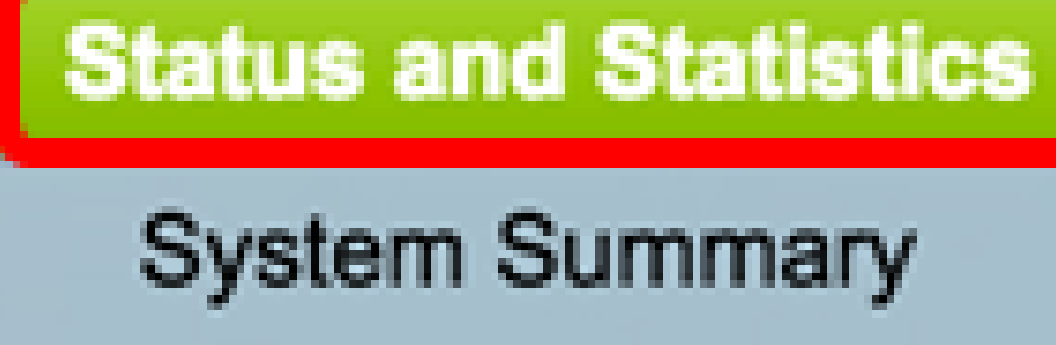

- CPU Utilization
- Interface
- Etherlike
- Port Utilization
- GVRP

ACL

TCAM Utilization

Health and Power

- SPAN & RSPAN
- Diagnostics
- RMON

**Note:** The 802.1x EAP page displays detailed information regarding the EAP frames that were sent or received. To know how to configure the 802.1x port authentication settings on your switch, click <u>here</u>.

Step 2. In the Interface area, choose the interface for which the Ethernet statistics are to be displayed.

Note: In this example, Port GE5 of Unit 1 is chosen.

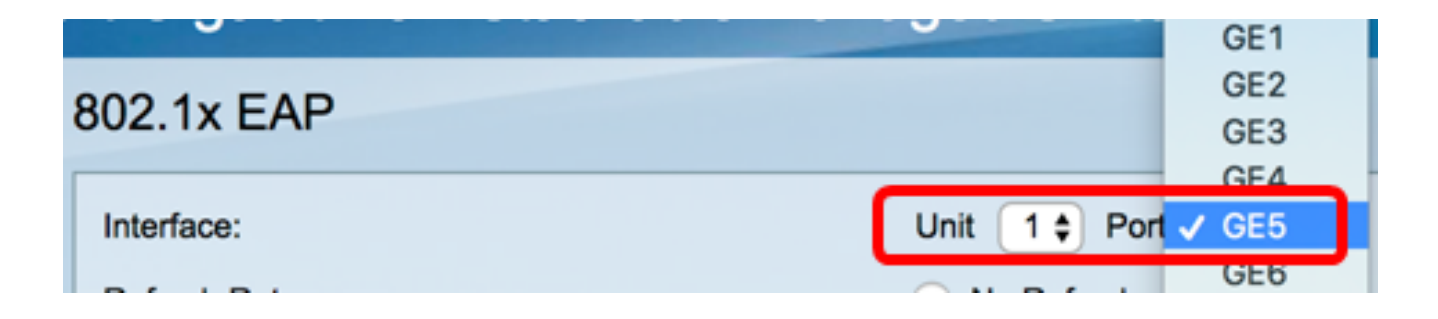

Step 3. Click a refresh rate from Refresh Rate area. This is the time period that passes before the interface statistics are refreshed.

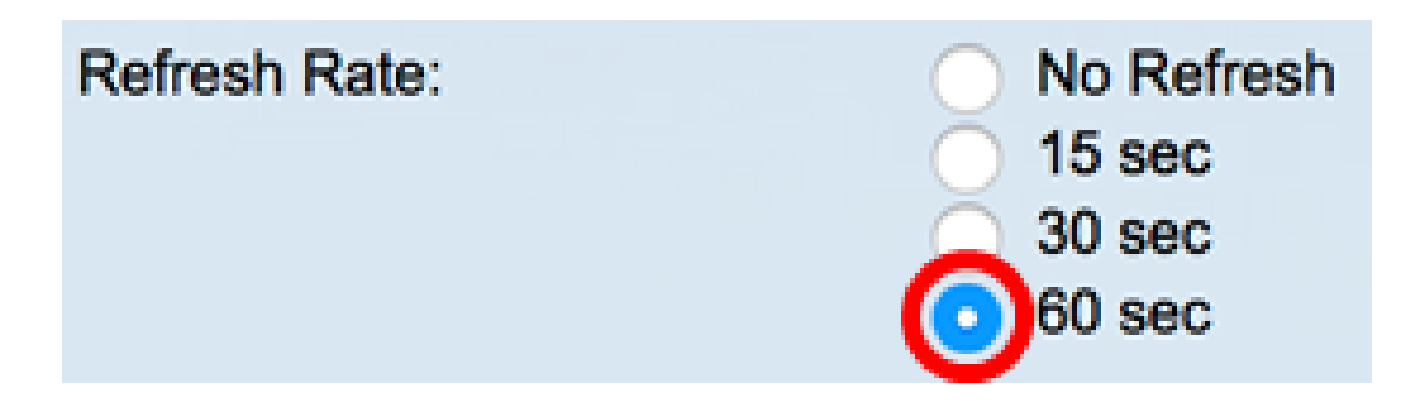

- No refresh The information about the interface that will not refresh with new information.
- 15 sec The information about the interface refreshes every 15 seconds.
- 30 sec The information about the interface refreshes every 30 seconds.
- 60 sec The information about the interfaces refreshes every 60 seconds

Note: In this example, 60 sec is chosen.

The values are displayed for the selected interface.

- EAPOL EAP Frames Received Valid EAPOL frames received on the port.
- EAPOL Start Frames Received Valid EAPOL start frames received on the port.
- EAPOL Logoff Frames Received EAPOL logoff frames received on the port.
- EAPOL Announcement Frames Received EAPOL announcement frames received on the port.
- EAPOL Announcement Request Frames Received EAPOL announcement Request frames received on the port.
- EAPOL Invalid Frames Received EAPOL invalid frames received on the port.

- EAPOL EAP Length Error Frames Received EAPOL frames with an invalid Packet Body Length received on this port.
- MKPDU Frames with unrecognized CKN Received EAP frames with unrecognized Connectivity Association Key Name (CKN) received on this port.
- MKPDU Invalid Frames Received MACsec Key Agreement Protocol Data Unit (MKPDU) invalid frames received on the port.
- Last EAPOL Frame Version Protocol version number attached to the most recently received EAPOL frame.
- Last EAPOL Frame Source Source Media Access Control (MAC) address attached to the most recently received EAPOL frame.
- EAPOL EAP Supplicant Frames Transmitted EAPOL EAP supplicant frames transmitted on the port.
- EAPOL Start Frames Transmitted EAPOL start frames transmitted on the port.
- EAPOL Logoff Frames Transmitted EAPOL logoff frames transmitted on the port.
- EAPOL Announcement Frames Transmitted EAPOL announcement frames transmitted on the port.
- EAPOL Announcement Request Frames Transmitted EAPOL announcement request frames transmitted on the port.
- EAPOL EAP Authenticator Frames Transmitted EAP authenticator frames transmitted on the port.
- EAPOL MKA Frames with NO CKN Transmitted MACsec Key Agreement (MKA) frames with no CKN transmitted on the port.

| 802.1x EAP                                     |                                                                                |
|------------------------------------------------|--------------------------------------------------------------------------------|
| Interface:                                     | Unit 1 + Port GE5 +                                                            |
| Refresh Rate:                                  | <ul> <li>No Refresh</li> <li>15 sec</li> <li>30 sec</li> <li>60 sec</li> </ul> |
| EAPOL EAP Frames Received:                     | 41                                                                             |
| EAPOL Start Frames Received:                   | 28                                                                             |
| EAPOL Logoff Frames Received:                  | 0                                                                              |
| EAPOL Announcement Frames Received:            | 0                                                                              |
| EAPOL Announcement Request Frames Received:    | 0                                                                              |
| EAPOL Invalid Frames Received:                 | 0                                                                              |
| EAPOL EAP Length Error Frames Received:        | 0                                                                              |
| MKPDU Frames with unrecognized CKN Received:   | 0                                                                              |
| MKPDU Invalid Frames Received:                 | 0                                                                              |
| Last EAPOL Frame Version:                      | 1                                                                              |
| Last EAPOL Frame Source:                       | 00:41:d2:f9:d8:0a                                                              |
| EAPOL EAP Supplicant Frames Transmitted:       | 0                                                                              |
| EAPOL Start Frames Transmitted:                | 0                                                                              |
| EAPOL Logoff Frames Transmitted:               | 0                                                                              |
| EAPOL Announcement Frames Transmitted:         | 0                                                                              |
| EAPOL Announcement Request Frames Transmitted: | 0                                                                              |
| EAPOL EAP Authenticator Frames Transmitted:    | 93                                                                             |
| EAPOL MKA Frames with No CKN Transmitted:      | 0                                                                              |
| Clear Interface Counters Refresh View All      | Interfaces Statistics                                                          |

Step 4. (Optional) Click **Clear Interface Counters** to clear the counters of the chosen interface.

Step 5. (Optional) Click the **Refresh** button to refresh the statistics page.

You should now have successfully managed the 802.1x EAP statistics of an interface on your switch.

#### **View Statistics of All Interfaces**

Step 1. In the 802.1x EAP page, click **View All Interfaces Statistics** to see all ports in table view.

| Interface:                                     | Unit 1 + Port GE5                                                              |  |  |  |  |  |  |
|------------------------------------------------|--------------------------------------------------------------------------------|--|--|--|--|--|--|
| Refresh Rate:                                  | <ul> <li>No Refresh</li> <li>15 sec</li> <li>30 sec</li> <li>60 sec</li> </ul> |  |  |  |  |  |  |
| EAPOL EAP Frames Received:                     | 41                                                                             |  |  |  |  |  |  |
| EAPOL Start Frames Received:                   | 28                                                                             |  |  |  |  |  |  |
| EAPOL Logoff Frames Received:                  | 0                                                                              |  |  |  |  |  |  |
| EAPOL Announcement Frames Received:            | 0                                                                              |  |  |  |  |  |  |
| EAPOL Announcement Request Frames Received:    | 0                                                                              |  |  |  |  |  |  |
| EAPOL Invalid Frames Received:                 | 0                                                                              |  |  |  |  |  |  |
| EAPOL EAP Length Error Frames Received:        | 0                                                                              |  |  |  |  |  |  |
| MKPDU Frames with unrecognized CKN Received:   | 0                                                                              |  |  |  |  |  |  |
| MKPDU Invalid Frames Received:                 | 0                                                                              |  |  |  |  |  |  |
| Last EAPOL Frame Version:                      | 1                                                                              |  |  |  |  |  |  |
| Last EAPOL Frame Source:                       | 00:41:d2:f9:d8:0a                                                              |  |  |  |  |  |  |
| EAPOL EAP Supplicant Frames Transmitted:       | 0                                                                              |  |  |  |  |  |  |
| EAPOL Start Frames Transmitted:                | 0                                                                              |  |  |  |  |  |  |
| EAPOL Logoff Frames Transmitted:               | 0                                                                              |  |  |  |  |  |  |
| EAPOL Announcement Frames Transmitted:         | 0                                                                              |  |  |  |  |  |  |
| EAPOL Announcement Request Frames Transmitted: | 0                                                                              |  |  |  |  |  |  |
| EAPOL EAP Authenticator Frames Transmitted:    | 93                                                                             |  |  |  |  |  |  |
| EAPOL MKA Frames with No CKN Transmitted:      | 0                                                                              |  |  |  |  |  |  |

Step 2. (Optional) Choose a refresh rate from Refresh Rate drop-down list. This is the time period that passes before the interface statistics are refreshed.

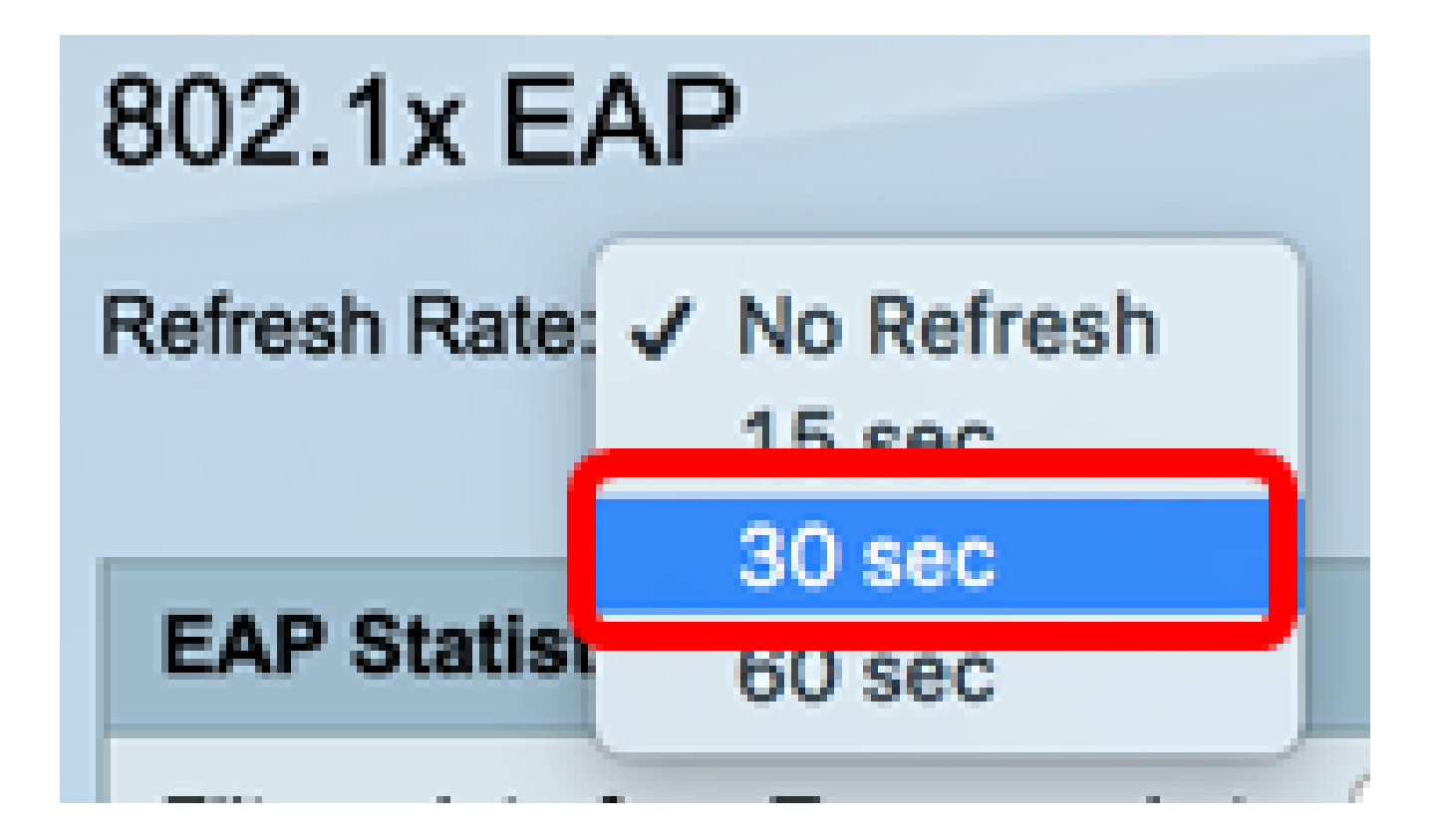

Note: In this example, 30 sec is chosen.

Step 3. Choose the interface type from the Interface Type drop-down list.

| EAP Statistics Table |                  |                     |  |  |  |  |  |  |  |
|----------------------|------------------|---------------------|--|--|--|--|--|--|--|
| Filter: Interface    | e Type equals to | Port of Unit 1 🖨 Go |  |  |  |  |  |  |  |
|                      |                  |                     |  |  |  |  |  |  |  |

Note: In this example, Port of Unit 1 is chosen.

Step 4. Click Go.

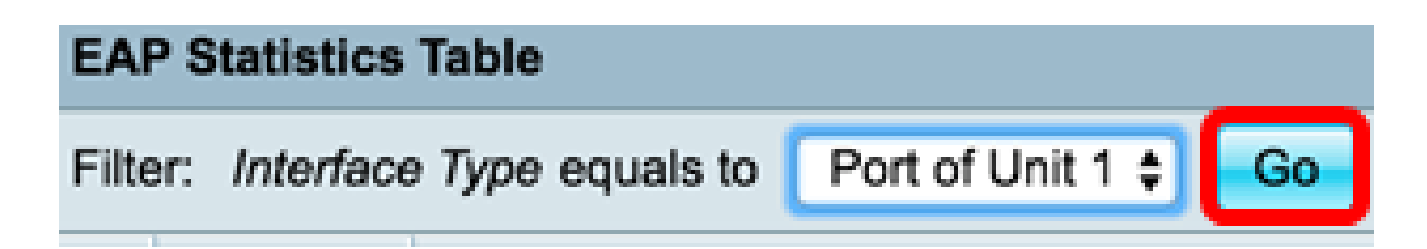

The EAP Statistics Table will display the statistics of all the ports of the chosen switch.

|   | Interface | Received | alved Frames |        |              |                    |         |              |              |         |            |                   |  |  |
|---|-----------|----------|--------------|--------|--------------|--------------------|---------|--------------|--------------|---------|------------|-------------------|--|--|
|   |           | EAPOL    | EAPOL        | EAPOL  | EAPOL        | EAPOL Announcement | Invalid | EAPOL EAP    | MKPDU        | MKPDU   | Last EAPOL | Last EAPOL Source |  |  |
|   |           | EAP      | Start        | Logoff | Announcement | Request            | EAPOL   | Length Error | Unrecognized | Invalid | Version    |                   |  |  |
| 0 | GE1       | 5        | 1            | 0      | 0            | 0                  | 0       | 0            | 0            | 0       | 3          | 10:60:4b:70:97:07 |  |  |
| 0 | GE2       | 1        | 0            | 0      | 0            | 0                  | 0       | 0            | 0            | 0       | 0          | 00:00:00:00:00:00 |  |  |
| 0 | GE3       | 0        | 0            | 0      | 0            | 0                  | 0       | 0            | 0            | 0       | 0          | 00:00:00:00:00:00 |  |  |
| 0 | GE4       | 4        | 1            | 0      | 0            | 0                  | 0       | 0            | 0            | 0       | 3          | 10:60:4b:70:97:07 |  |  |
| 0 | GE5       | 41       | 28           | 0      | 0            | 0                  | 0       | 0            | 0            | 0       | 1          | 00:41:d2:f9:d8:0a |  |  |
| 0 | GE6       | 0        | 0            | 0      | 0            | 0                  | 0       | 0            | 0            | 0       | 0          | 00:00:00:00:00:00 |  |  |

Step 5. (Optional) Scroll to the right or left part of the page to view more statistics.

|    |                   | Transmitted Frames |             |        |              |                    |               |           |  |  |  |
|----|-------------------|--------------------|-------------|--------|--------------|--------------------|---------------|-----------|--|--|--|
| L  | Last EAPOL Source | EAPOL EAP          | EAPOL Start | EAPOL  | EAPOL        | EAPOL Announcement | EAPOL EAP     | EAPOL MKA |  |  |  |
| 'n |                   | Supplicant         |             | Logoff | Announcement | Request            | Authenticator | No CKN    |  |  |  |
| 3  | 10:60:4b:70:97:07 | 0                  | 0           | 0      | 0            | 0                  | 2             | 0         |  |  |  |
| 0  | 00:00:00:00:00:00 | 0                  | 0           | 0      | 0            | 0                  | 1             | 0         |  |  |  |
| 0  | 00:00:00:00:00:00 | 0                  | 0           | 0      | 0            | 0                  | 2             | 0         |  |  |  |
| 3  | 10:60:4b:70:97:07 | 0                  | 0           | 0      | 0            | 0                  | 2             | 0         |  |  |  |
| 1  | 00:41:d2:f9:d8:0a | 0                  | 0           | 0      | 0            | 0                  | 93            | 0         |  |  |  |
| 0  | 00:00:00:00:00:00 | 0                  | 0           | 0      | 0            | 0                  | 0             | 0         |  |  |  |

Step 6. (Optional) Click Clear All Interface Counters to clear the counters of the chosen interface.

| Clear Interface Counters |      |   | Clear All | interface Counter | s View Inter | face Statistics Re | fresh |   |   |   |   |
|--------------------------|------|---|-----------|-------------------|--------------|--------------------|-------|---|---|---|---|
| 0                        | XG4  | 4 | 1         | 0                 | 0            | 0                  | 0     | 0 | 0 | 0 | 3 |
| 0                        | XG3  | 0 | 0         | 0                 | 0            | 0                  | 0     | 0 | 0 | 0 | 0 |
|                          | GE48 | 0 | 0         | 0                 | 0            | 0                  | 0     | 0 | 0 | 0 | 0 |
| 0                        | GE47 | 0 | 0         | 0                 | 0            | 0                  | 0     | 0 | 0 | 0 | 0 |
| 0                        | GE46 | 0 | 0         | 0                 | 0            | 0                  | 0     | 0 | 0 | 0 | 0 |
|                          |      |   |           |                   |              |                    |       |   |   |   |   |

Step 7. (Optional) Click **Refresh** to refresh the statistics page.

| C | lear Interfac | e Counters | Clear All | Interface Co | unters View Interface | Statistics Re | fresh |   |   |   |   |
|---|---------------|------------|-----------|--------------|-----------------------|---------------|-------|---|---|---|---|
|   | XG4           | 4          | 1         | 0            | 0                     | 0             | 0     | 0 | 0 | 0 | 3 |
| 0 | XG3           | 0          | 0         | 0            | 0                     | 0             | 0     | 0 | 0 | 0 | 0 |
|   | GE48          | 0          | 0         | 0            | 0                     | 0             | 0     | 0 | 0 | 0 | 0 |
| 0 | GE47          | 0          | 0         | 0            | 0                     | 0             | 0     | 0 | 0 | 0 | 0 |
| 0 | GE46          | 0          | 0         | 0            | 0                     | 0             | 0     | 0 | 0 | 0 | 0 |

Step 8. (Optional) To clear the counters of a specific interface, click the interface then click the **Clear Interface Counters** button.

|   |     | GE46        | 0          | 0         | 0           | 0                          | 0          | 0     | 0 | 0 | 0 | 0 |
|---|-----|-------------|------------|-----------|-------------|----------------------------|------------|-------|---|---|---|---|
|   | 0   | GE47        |            |           |             |                            |            |       |   |   |   |   |
|   | Ū.  | GE48        | 0          | 0         | 0           | 0                          | 0          | 0     | 0 | 0 | 0 | 0 |
|   |     | XG3         | 0          | 0         | 0           | 0                          | 0          | 0     | 0 | 0 | 0 | 0 |
|   |     | XG4         | 4          | 1         | 0           | 0                          | 0          | 0     | 0 | 0 | 0 | 3 |
| 1 | Cle | ar Interfac | e Counters | Clear All | Interface C | ounters View Interface Sta | tistics Re | fresh |   |   |   |   |

Step 9. (Optional) To view the statistics of a specific interface, click the interface then click the **View Interface Statistics** button.

|   |                                                       | GE46 | 0 | 0 | 0                 | 0                 | 0      | 0 | 0 | 0 | 0 | 0 |
|---|-------------------------------------------------------|------|---|---|-------------------|-------------------|--------|---|---|---|---|---|
| ( |                                                       | GE47 |   |   |                   |                   |        |   |   |   |   |   |
|   | 0                                                     | GE48 | 0 | 0 | 0                 | 0                 | 0      | 0 | 0 | 0 | 0 | 0 |
|   | 0                                                     | XG3  | 0 | 0 | 0                 | 0                 | 0      | 0 | 0 | 0 | 0 | 0 |
|   |                                                       | XG4  | 4 | 1 | 0                 | 0                 | 0      | 0 | 0 | 0 | 0 | 3 |
| I | Clear Interface Counters Clear All Interface Counters |      |   |   | unters View Inter | face Statistics R | efresh |   |   |   |   |   |

You should now have successfully viewed the 802.1x EAP statistics of all the ports of your switch.

View a video related to this article...

Click here to view other Tech Talks from Cisco